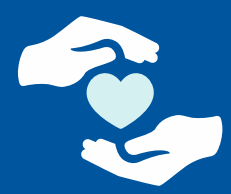

Online Provider Directory Tutorial

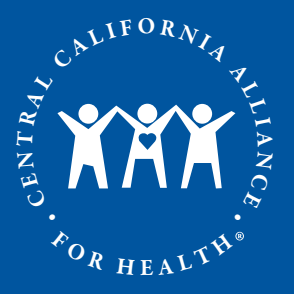

#### **Online Provider Directory Tutorial** Step 1. Select a Plan

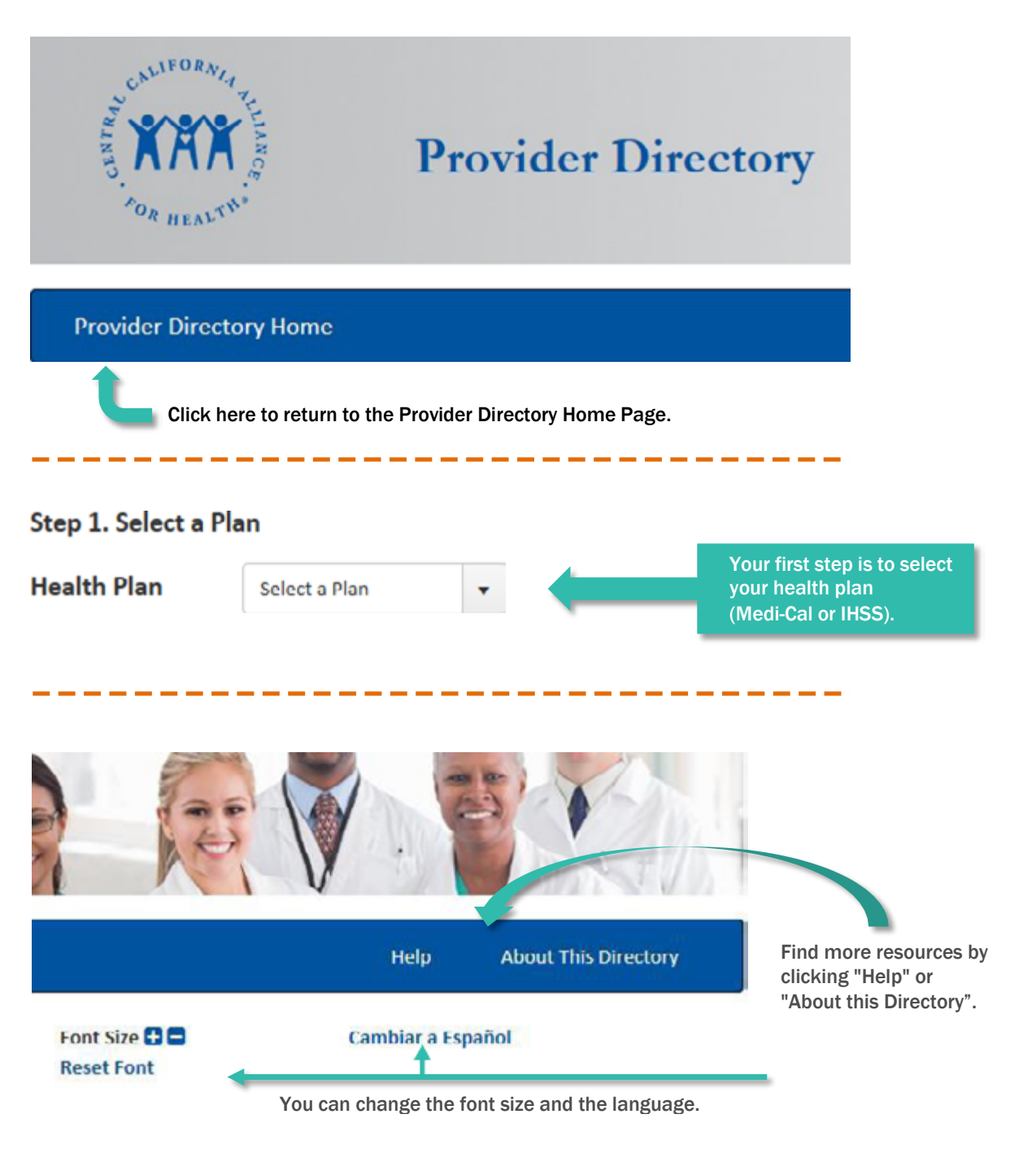

## HEALTHY PEOPLE. HEALTHY COMMUNITIES.

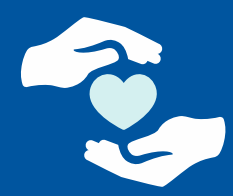

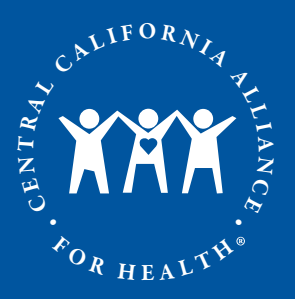

#### Online Provider Directory Tutorial Step 2. Select a Provider Type

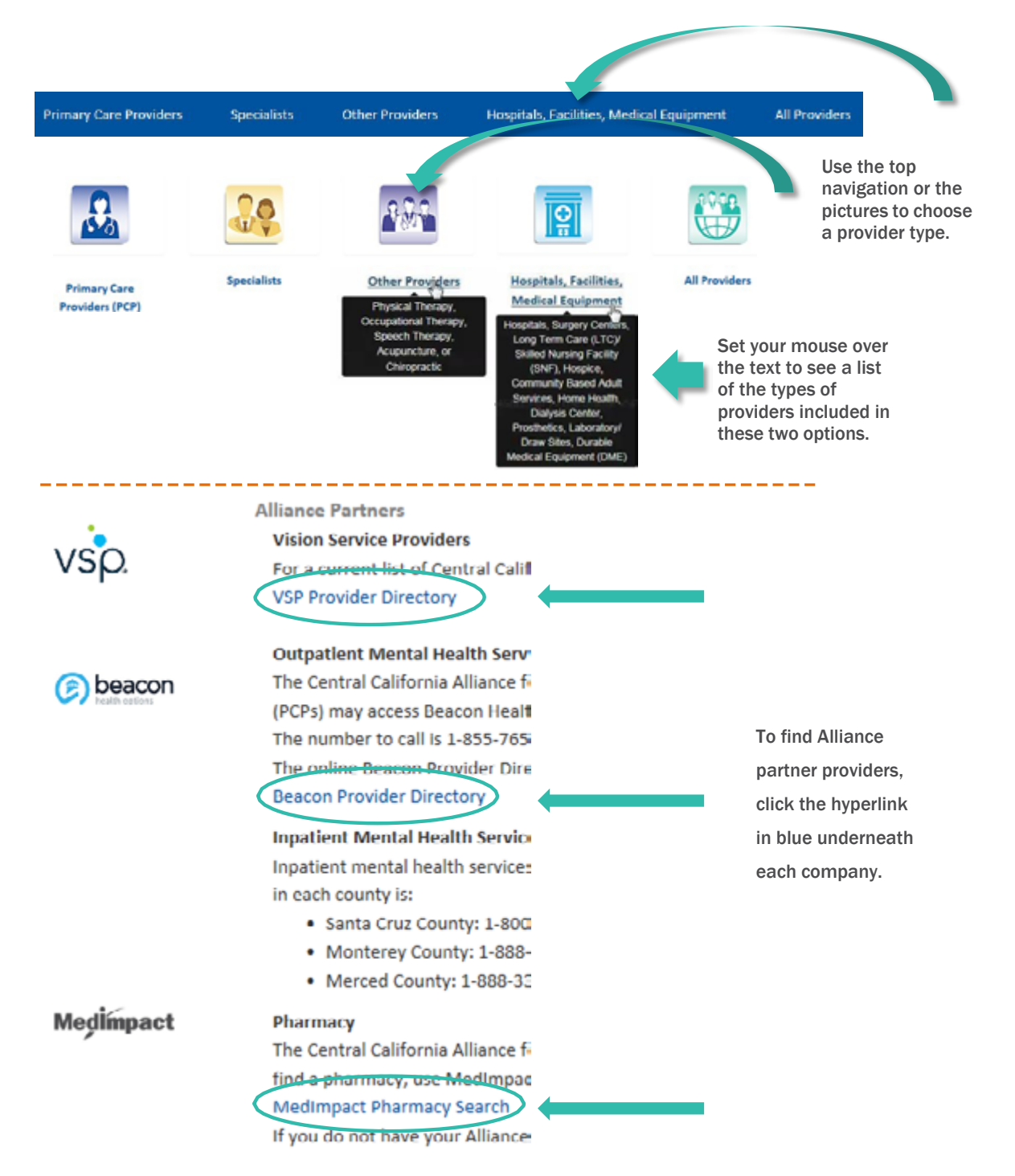

#### HEALTHY PEOPLE. HEALTHY COMMUNITIES.

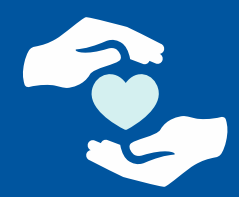

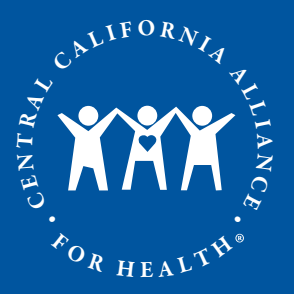

Online Provider Directory Tutorial Search for a Primary Care Physician ("PCP")

| Primary Care Providers (PCP)                                          |                                                                                                    |
|-----------------------------------------------------------------------|----------------------------------------------------------------------------------------------------|
| Fill in search fields and select "Find a Provider".                   | Select or fill in as<br>many options as you<br>like to describe the<br>provider you want                                                                                                   |
| Provider Name Accepting New Patients Extended Office Hours Gender Any | For example, select<br>"Accepting New<br>Patients", if you are<br>looking for a provider<br>that is currently<br>accepting new<br>patients.                                                |
| CCS (California Children's Services)                                  | Select or fill in as<br>much information<br>about the location<br>as you want.<br>For example, select<br>Merced County, if<br>you are looking for<br>a provider located<br>in this county. |
| Zip Code<br>More Search Options<br>Fewer Search Options               | Click on "More<br>Search Options"<br>here to choose<br>from four more<br>options to help you<br>find a provider.                                                                           |

## HEALTHY PEOPLE. HEALTHY COMMUNITIES.

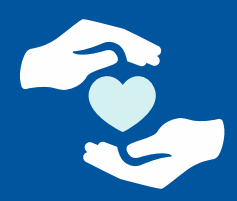

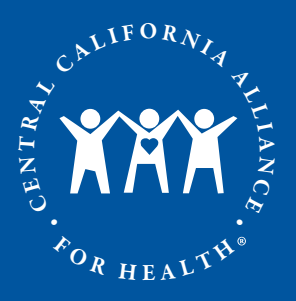

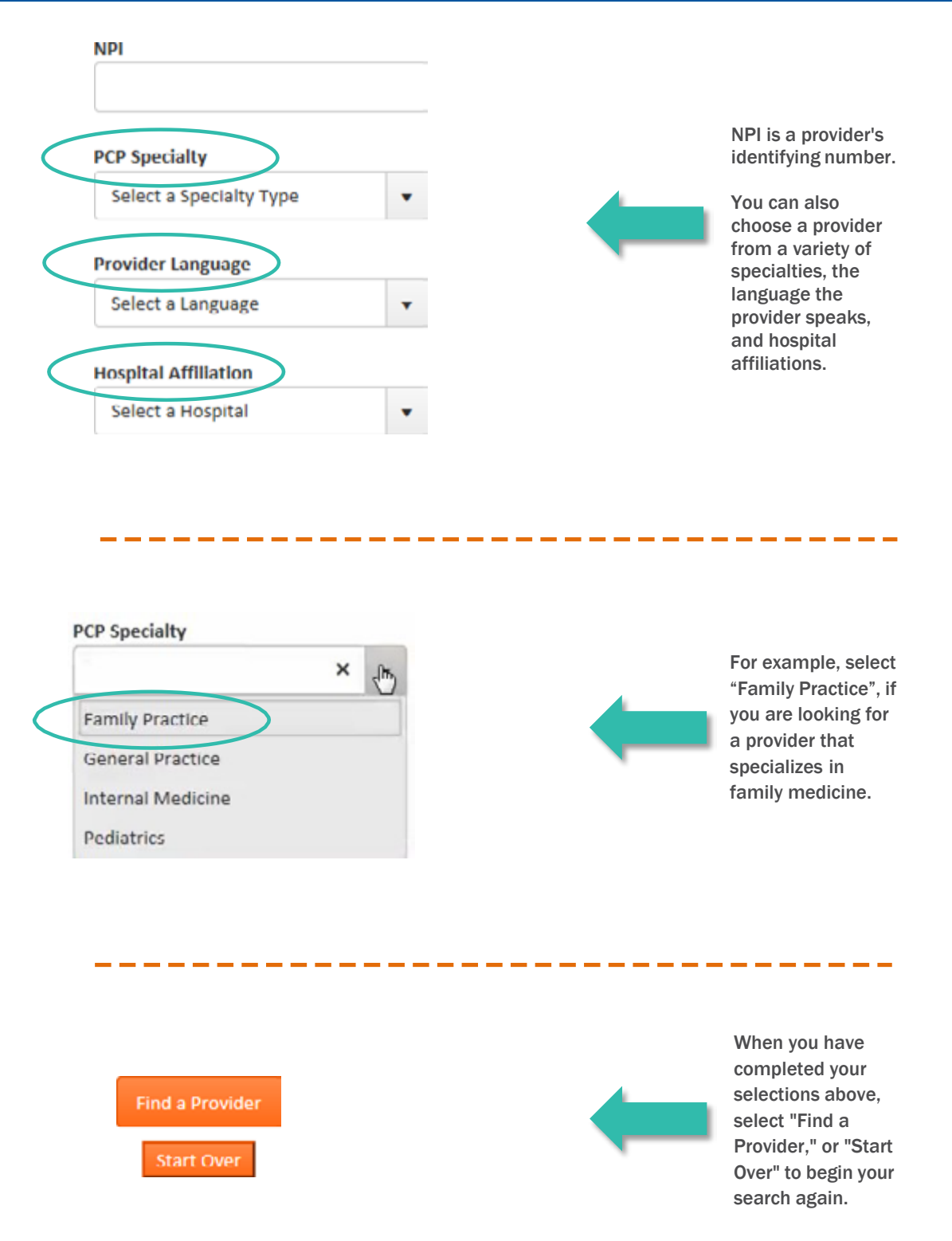

#### HEALTHY PEOPLE. HEALTHY COMMUNITIES.

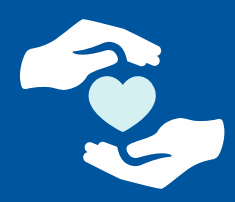

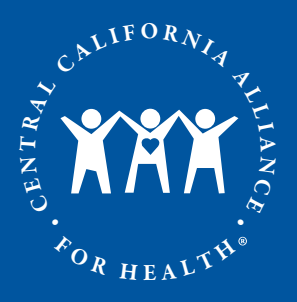

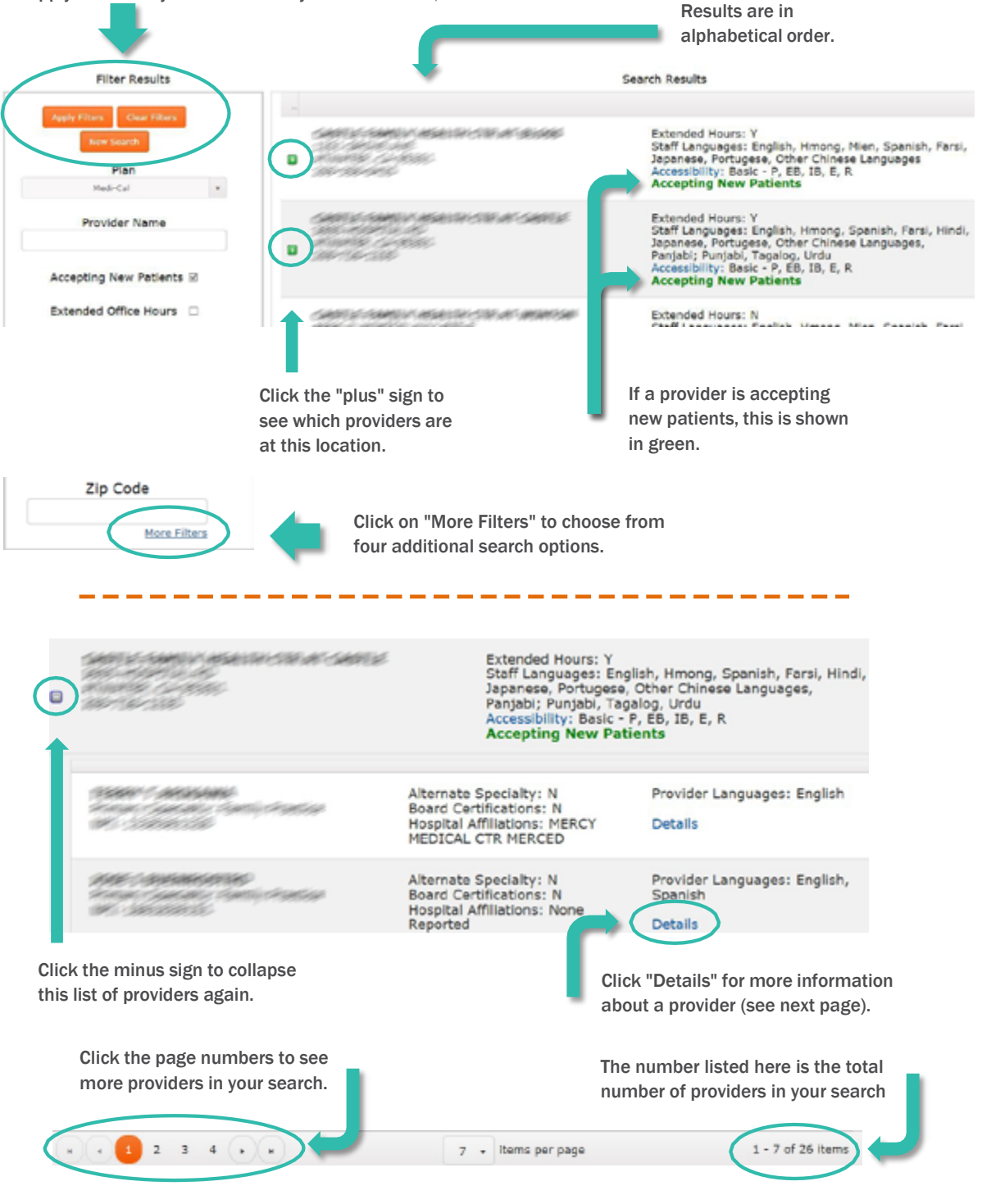

## HEALTHY PEOPLE. HEALTHY COMMUNITIES.

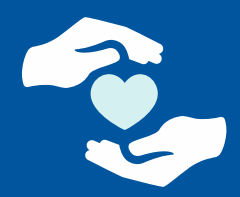

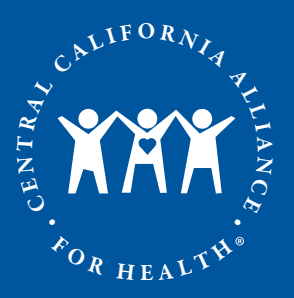

When you are done looking at the provider's details, click here to return to the list of providers.

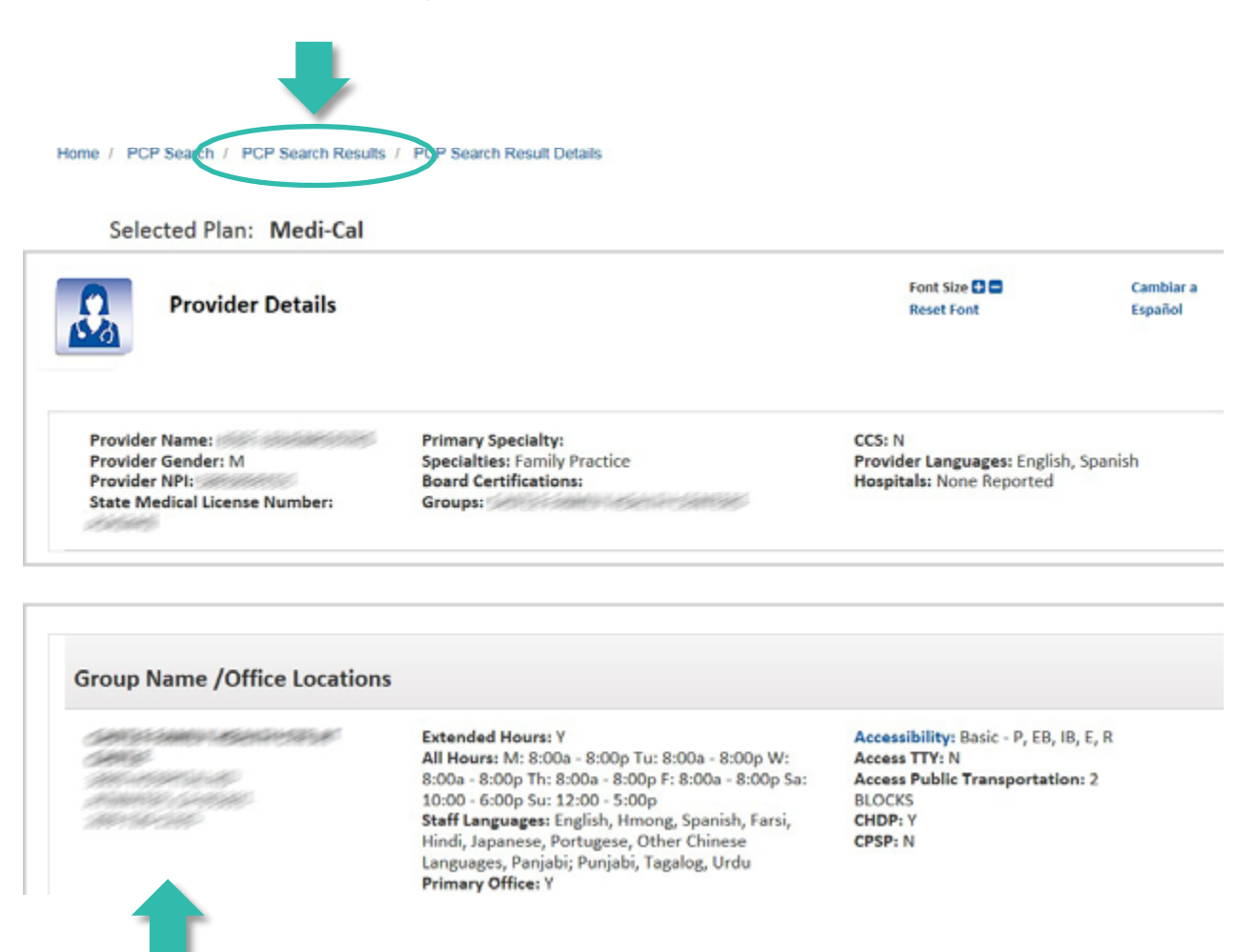

All locations where the provider practices are listed.

#### HEALTHY PEOPLE. HEALTHY COMMUNITIES.

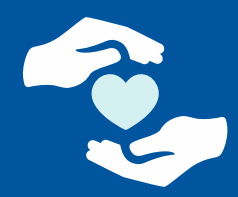

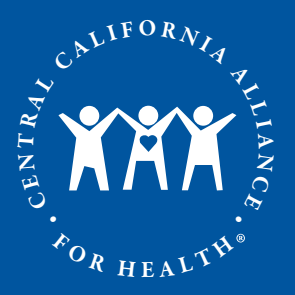

Online Provider Directory Tutorial Search for a Specialist

| Specialists                                           |                                                                                                    |
|-------------------------------------------------------|----------------------------------------------------------------------------------------------------|
| Fill in search fields and select "Find a Specialist". | Select or fill in as<br>many options as you<br>like to describe the<br>specialist you want.                                 |
| Specialist Name Speciality/Type                       | For example, select<br>the specialty Allergy<br>& Immunology if you<br>are looking for a<br>provider that<br>specializes in |
| Select a Specialty Type Gender Any                    | asthma and allergic<br>diseases.                                                                                            |
| CCS (California Children's Services)                  | Select or fill in as<br>much information<br>about the location<br>as you want.                                              |
| Address                                               | For example, select<br>Monterey County if<br>you are looking for<br>a provider located<br>in this county.                   |
| Zip Code                                              | Click on "More                                                                                                    |
| More Search Options                                   | Search Options"<br>here to choose<br>from four more<br>options to help you<br>find a specialist.                            |

HEALTHY PEOPLE. HEALTHY COMMUNITIES.

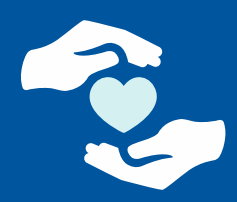

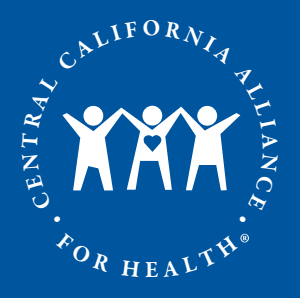

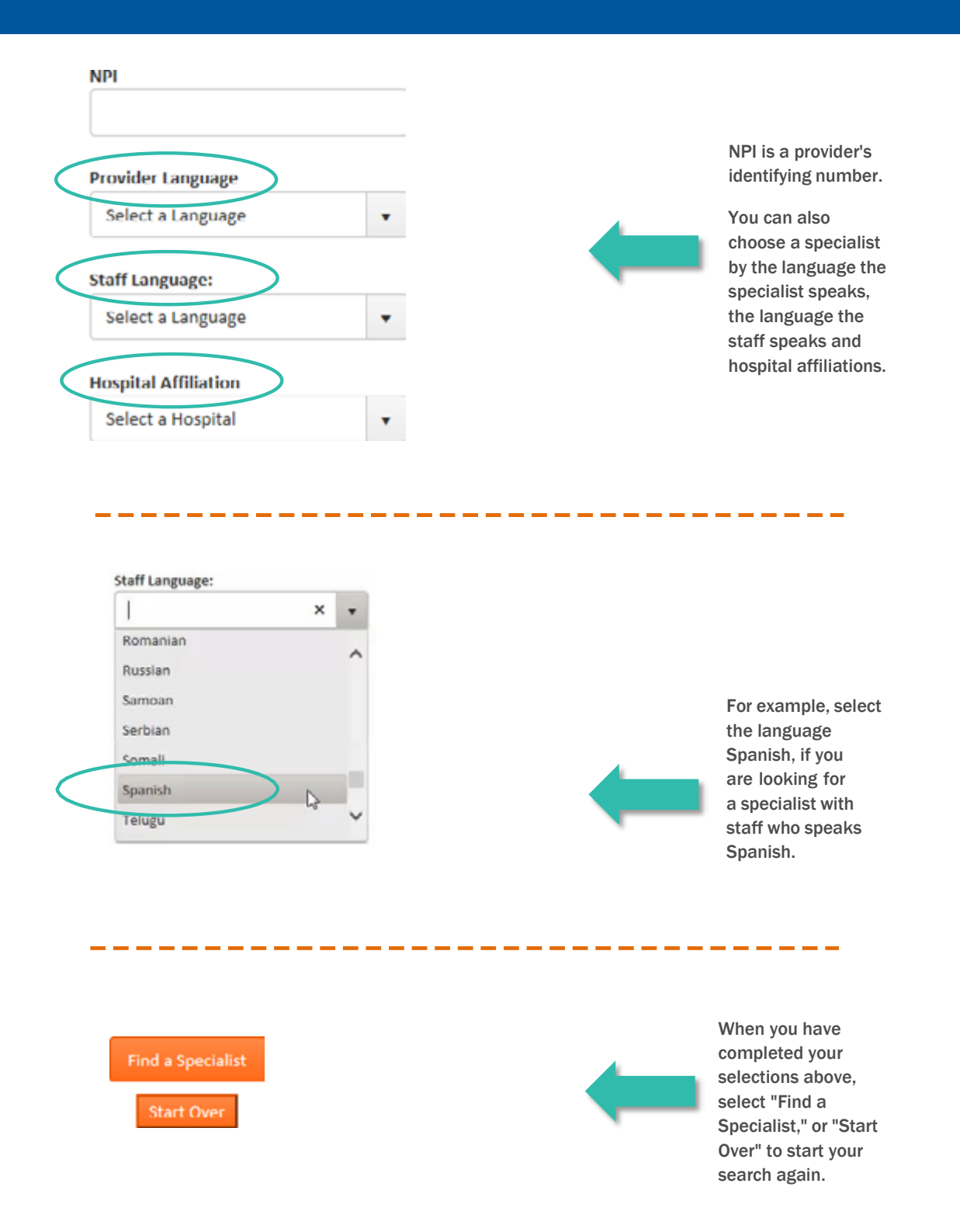

#### HEALTHY PEOPLE. HEALTHY COMMUNITIES.

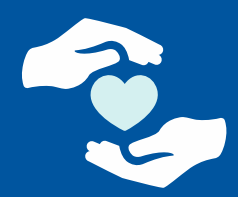

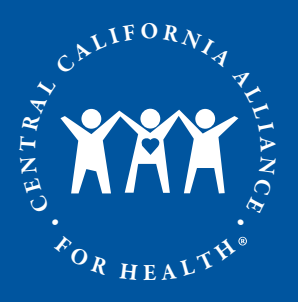

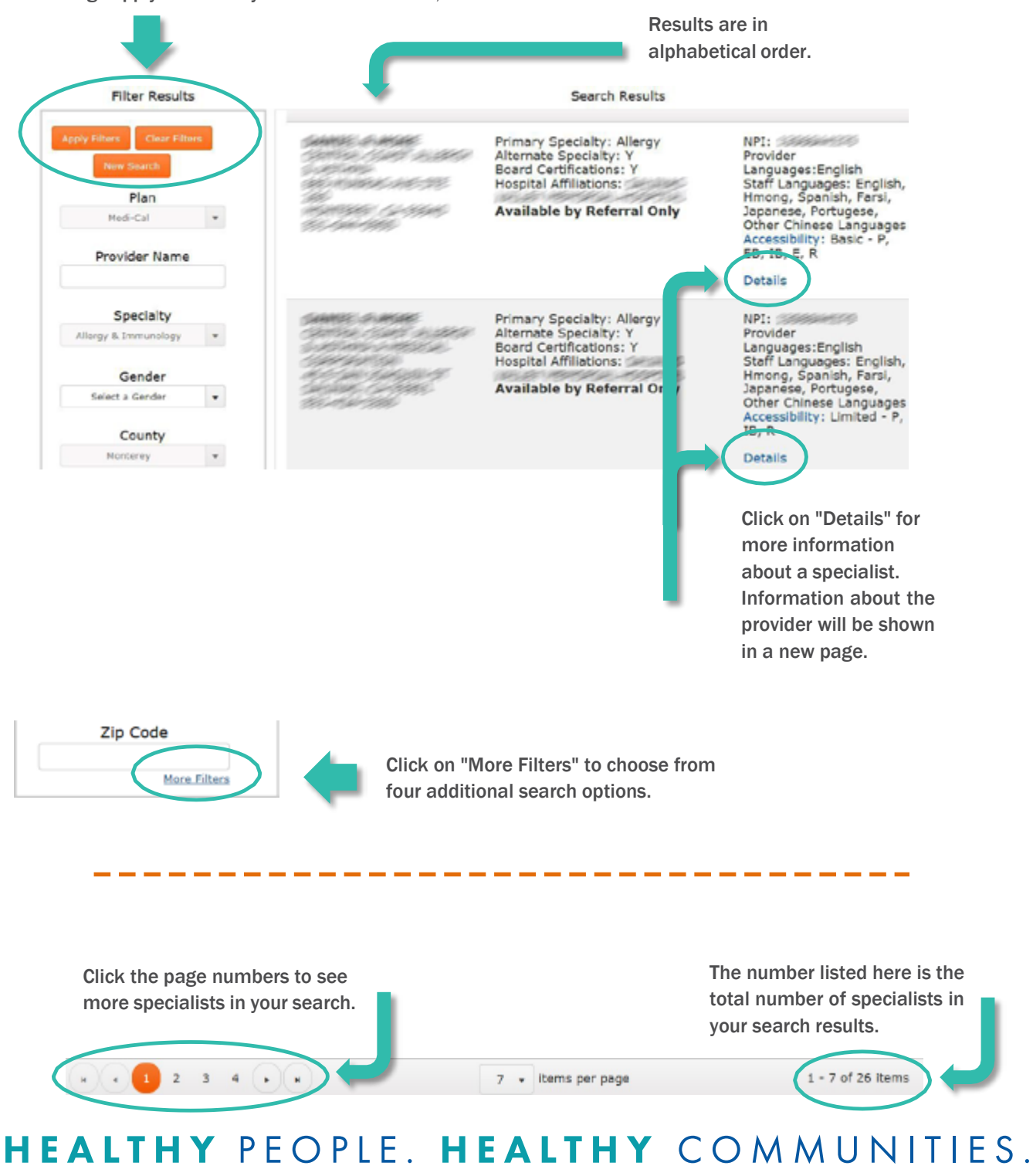

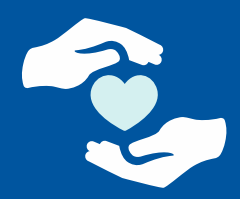

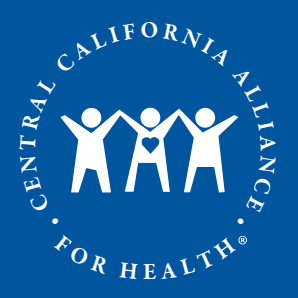

When you are done looking at the specialist's details, click here to return to the list of specialists. Home / Specialist Search ( Specialist Search Results Specialists Search Result Details Selected Plan: Medi-Cal Font Size 🔂 🗖 Cambiar a Specialist Detail Reset Font Español Provider Name: **Primary Specialty:** CCS: N Provider Gender: M Specialties: Allergy; Internal Medicine Provider Languages: English Provider NPI: Board Certifications: Allergy; Internal Medicine Hospitals: State Medical License Number: Groups: Group Name /Office Locations والمارك ومجاربان كالمرك Accessibility: Limited - P, IB, R Extended Hours: N and a state for the second All Hours: M: 9:00a - 5:00p Tu: 9:00a - 5:00p W: Access TTY: Y 9:00a - 5:00p Th: 9:00a - 5:00p F: 9:00a - 5:00p Access Public Transportation: N/A ار خانين زخرك الزخر ك CHDP: N Staff Languages: English, Hmong, Spanish, Farsi, والمحارب المجالية Japanese, Portugese, Other Chinese Languages Primary Office: Y CPSP: N 

All locations where the specialist practices are listed.

HEALTHY PEOPLE. HEALTHY COMMUNITIES.

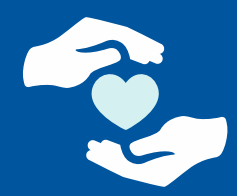

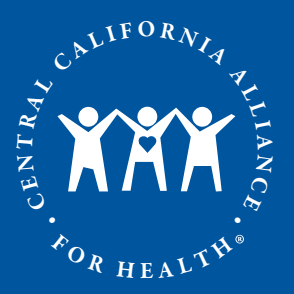

# Online Provider Directory Tutorial Search Other Providers

| Search | search fields and select "Find a Provider". | Select or fill in as<br>many options as you<br>like to describe the                                                                                                    |
|--------|---------------------------------------------|----------------------------------------------------------------------------------------------------|
|        | Specialist Name                             | provider you want.                                                                                                    |
|        |                                             | For example, select<br>the specialty                                                                                                    |
|        | Specialty/Type                              | Chiropractor, if you are looking for a                                                                                                    |
|        | Select a Specialty Type                     | provider that<br>specializes in this                                                                                                    |
|        | Gender                                      | area.                                                                                                    |
|        | Any                                         |                                                                                                    |
| Sear   | County<br>Santa Cruz × •                    | Select or fill in as<br>much information<br>about the location<br>as you want.<br>For example, select<br>Santa Cruz County,<br>if you are looking<br>for a provider in |
|        | City                                        | this county.                                                                                                    |

#### HEALTHY PEOPLE. HEALTHY COMMUNITIES.

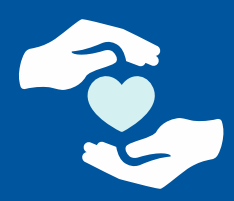

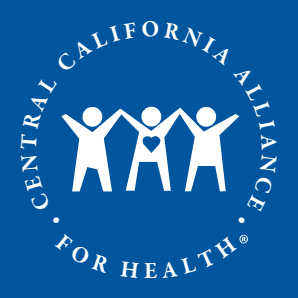

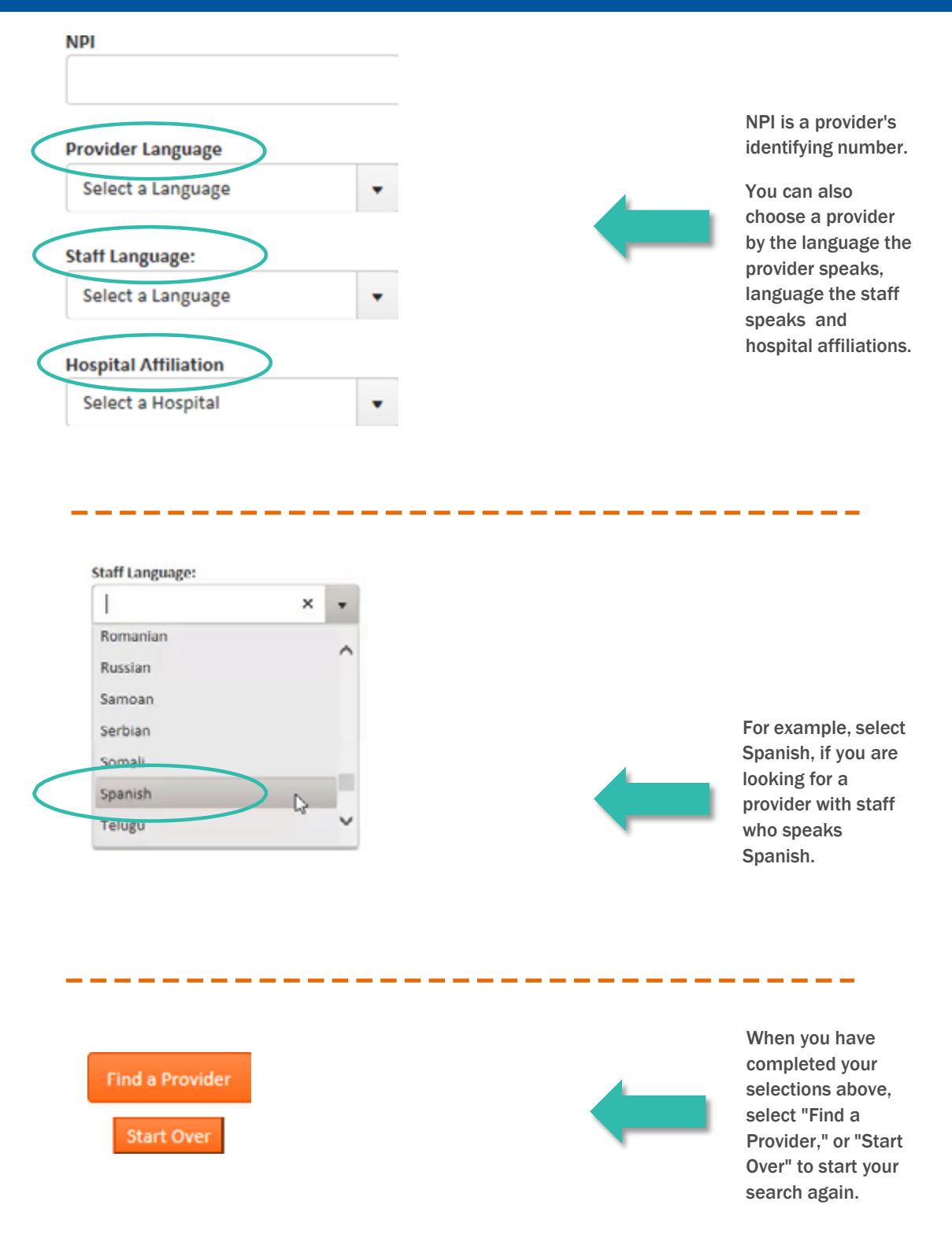

#### HEALTHY PEOPLE. HEALTHY COMMUNITIES.

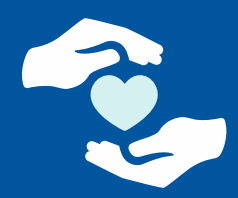

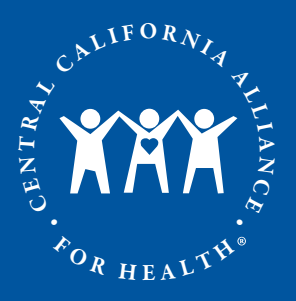

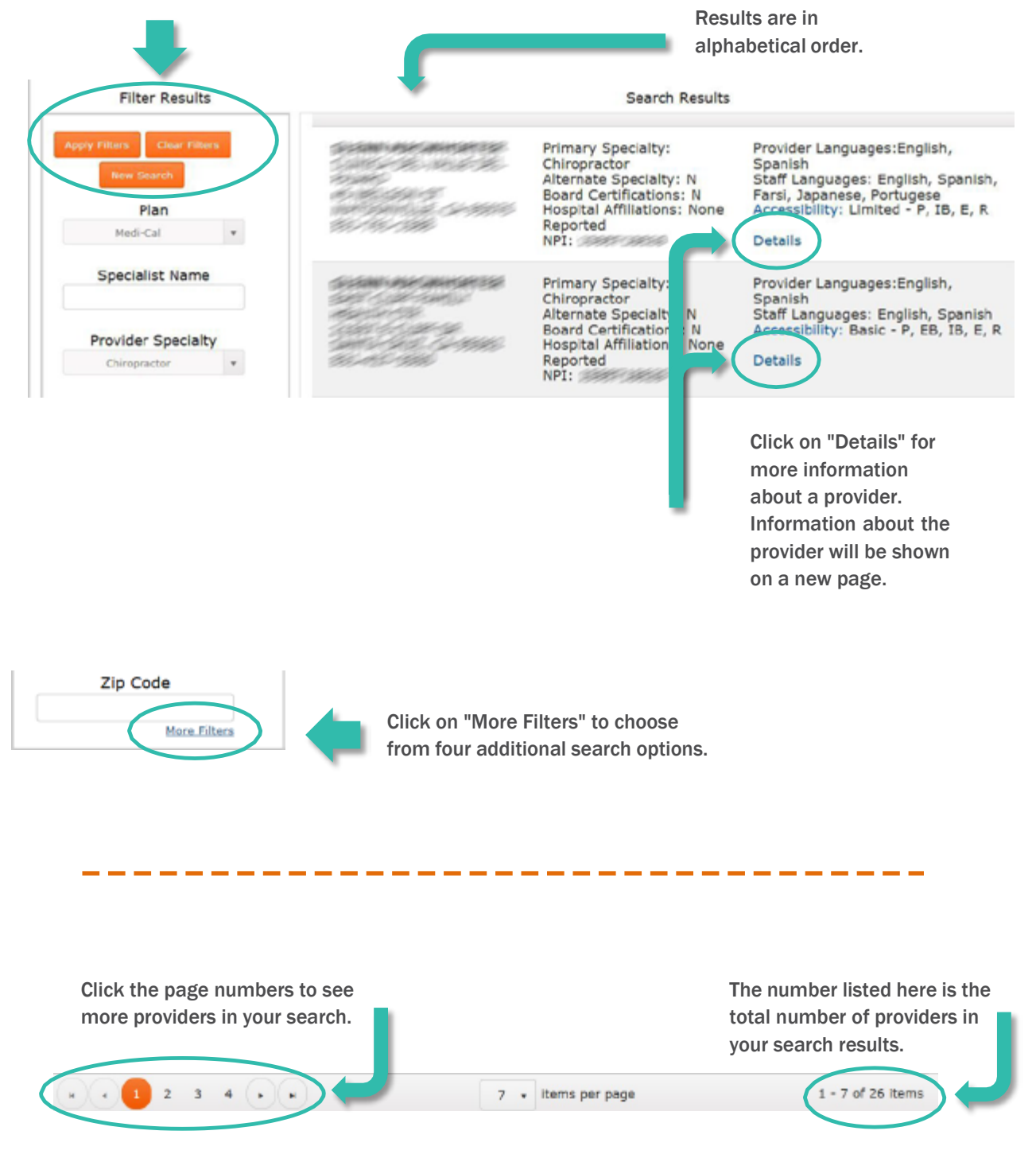

## HEALTHY PEOPLE. HEALTHY COMMUNITIES.

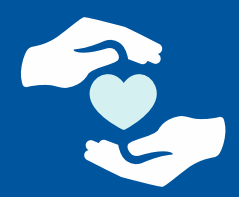

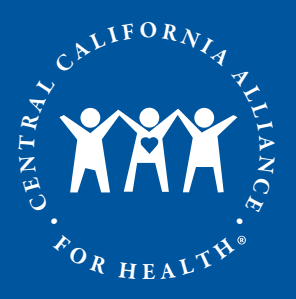

When you are done looking at the provider's details, click here to return to the list of providers.

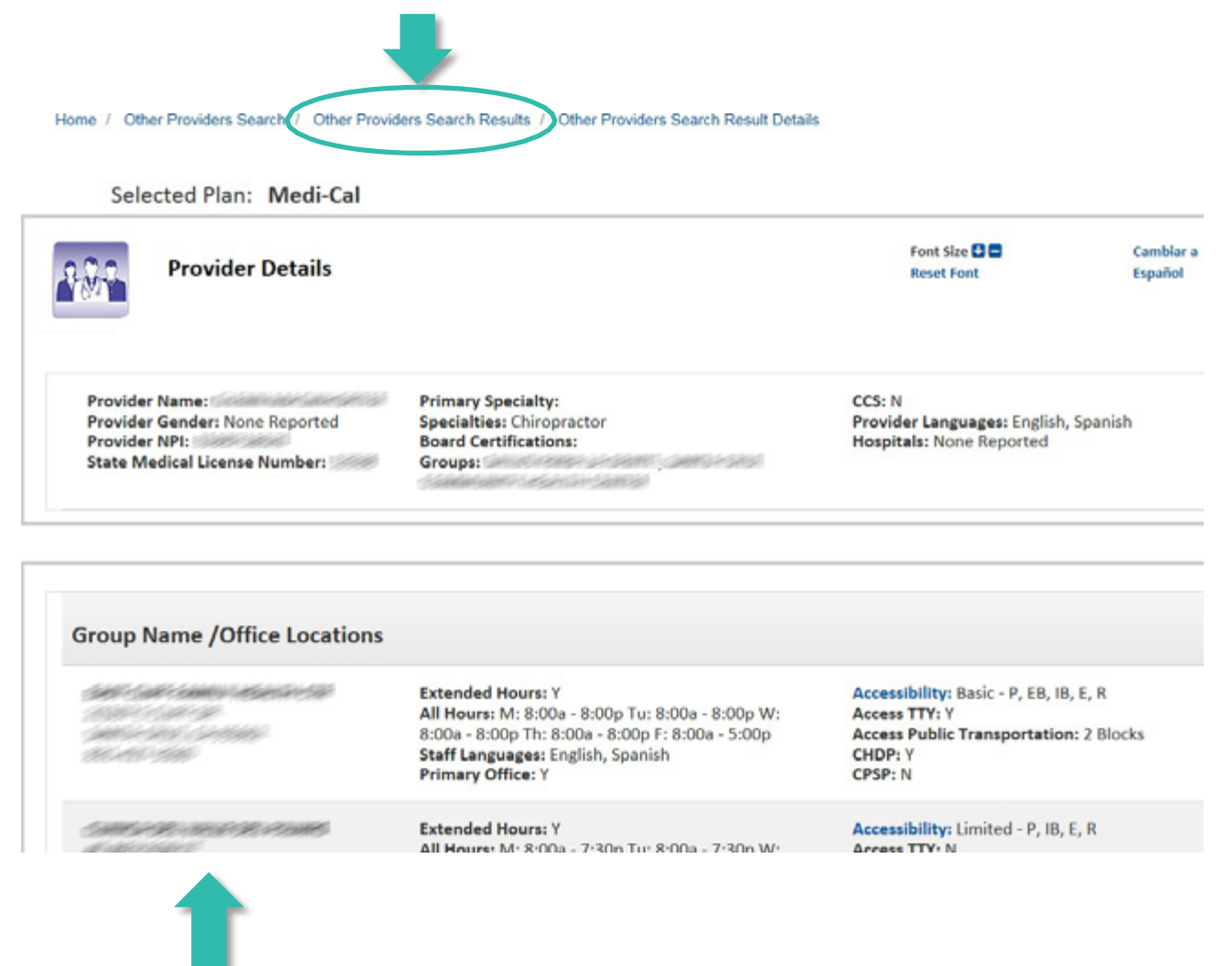

All locations where the provider practices are listed.

HEALTHY PEOPLE. HEALTHY COMMUNITIES.

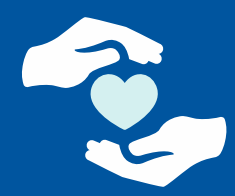

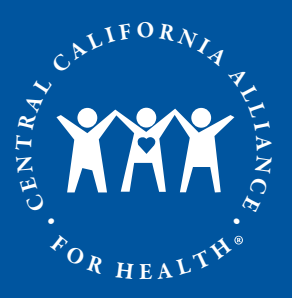

#### **Online Provider Directory Tutorial** Search Hospitals, Facilities, Medical Equipment

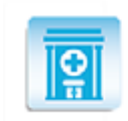

Hospitals, Facilities, Medical Equipment

Fill in search fields and select "Find a Facility".

| Search By Facility Name Facility Name                                                                                                    | Select or fill in as<br>many options as you<br>like to describe the<br>facility or durable<br>medical equipment<br>(DME) type you want. |
|----------------------------------------------------------------------------------------------------|----------------------------------------------------------------------------------------------------|
| Facility/DME Type <ul> <li>Select a Facility Type</li> <li>Image: Select a Facility Type</li> <li>Image: Select a Facility Type</li> <li>Image:</li></ul> | For example, select<br>Hospitals, if you<br>are looking for<br>a hospital.                                                              |
| CCS (California Children's Services)                                                                                                    | Select or fill in as<br>much information<br>about the location<br>as you want.                                                          |
| Address                                                                                                    | For example, select<br>Monterey County if<br>you are looking for<br>a facility in this<br>county. You can<br>also type in the city      |
| City<br>Salinas<br>Zip Code                                                                                                    | of Salinas, if you<br>are looking for a<br>facility in this<br>specific city.                                                           |
| Find a Facility<br>Start Over                                                                                                    | When you have<br>completed your<br>selections, select<br>"Find a Facility," or<br>"Start Over" to start<br>your search again.           |

#### HEALTHY PEOPLE. HEALTHY COMMUNITIES.

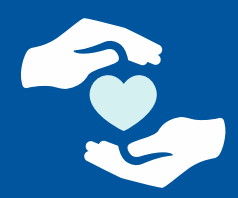

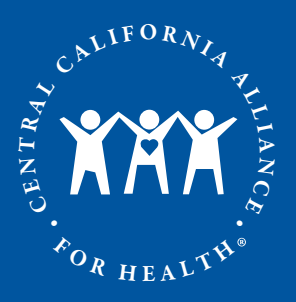

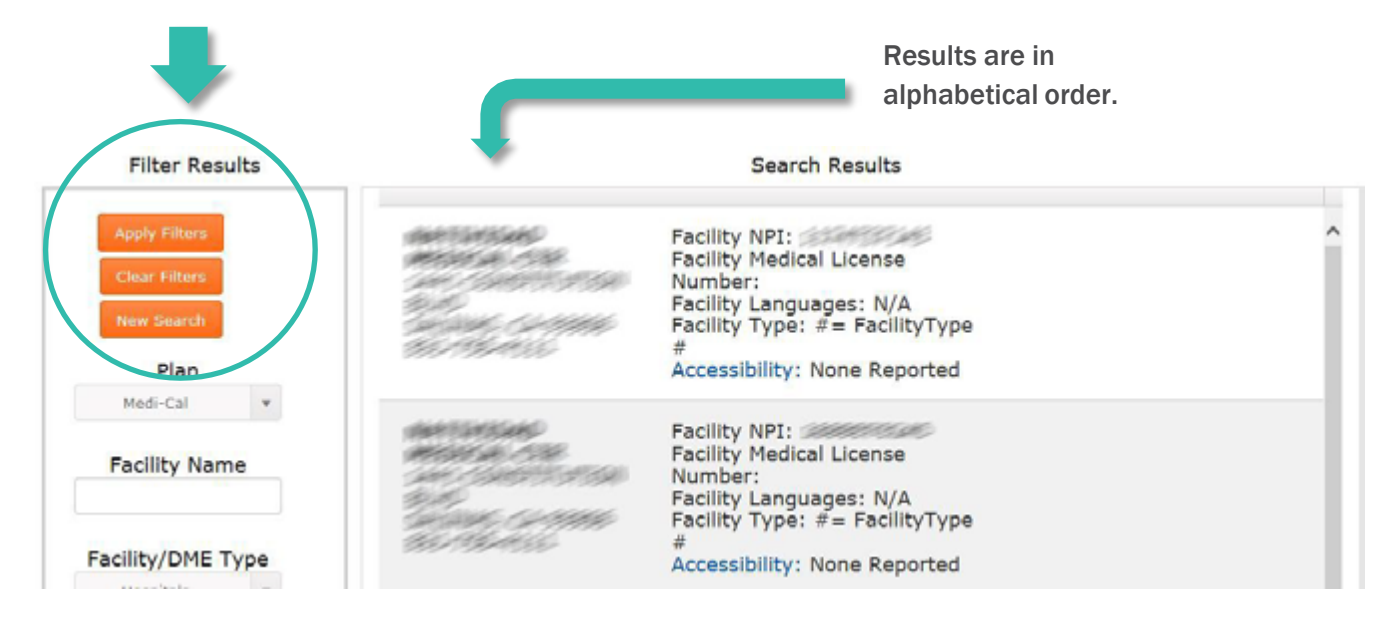

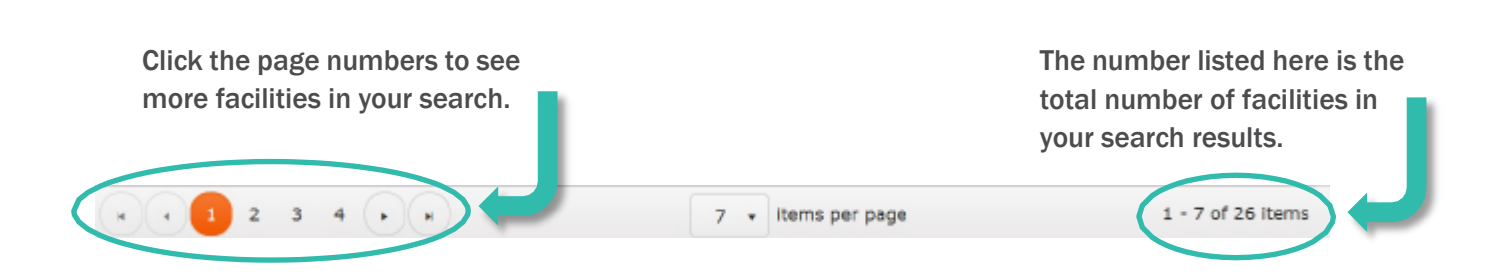

## HEALTHY PEOPLE. HEALTHY COMMUNITIES.

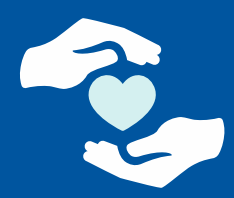

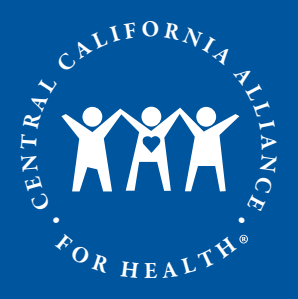

## Online Provider Directory Tutorial

Search All Providers

| All Providers Fill in search fields and select "Find a Provider". Search By Name | You can fill in the<br>provider's name, if<br>you know it or even<br>part of a name, if<br>you don't know the<br>full name.          |
|----------------------------------------------------------------------------------|----------------------------------------------------------------------------------------------------|
| Provider Name Provider NPI:                                                      | For example, you can<br>type in "cha", if you<br>don't know the<br>provider's full name,<br>but know part of the<br>provider's name. |
| CCS (California Children's Services)                                             | Select or fill in as<br>much information<br>about the location<br>as you want.                                                       |
| County Merced  Address                                                           | For example, select<br>Merced County, if<br>you are looking<br>for a provider in<br>this county.                                     |
| City                                                                             |                                                                                                    |
| Zip Code<br>Find a Provider<br>Start Over                                        | When you are<br>ready, select<br>"Find a Provider," or<br>"Start Over" to start<br>your search again.                                |

## HEALTHY PEOPLE. HEALTHY COMMUNITIES.

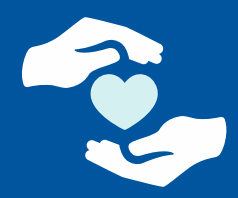

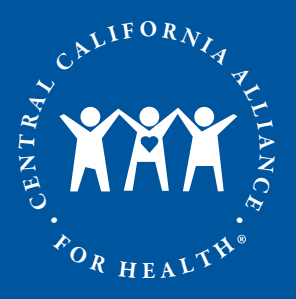

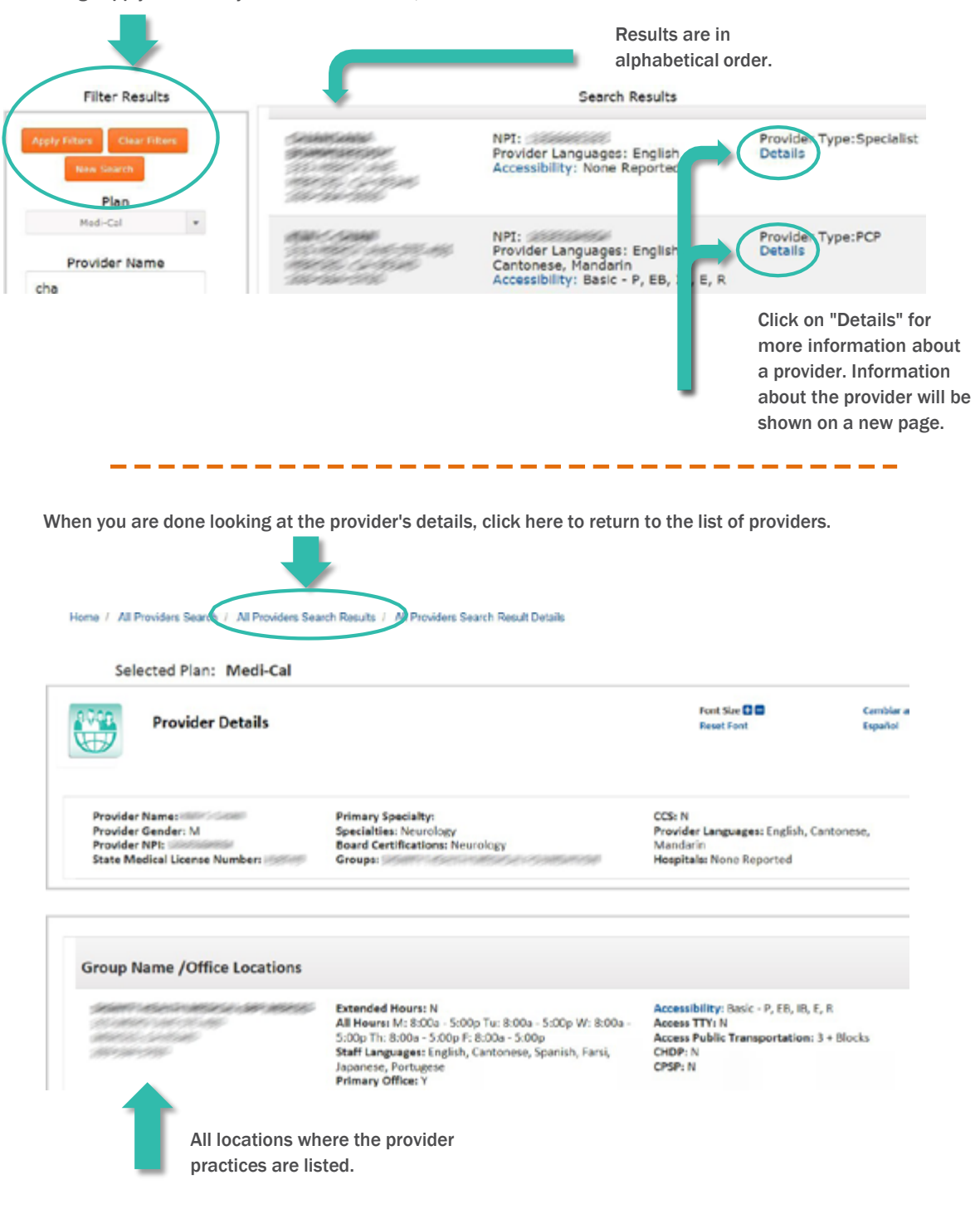

#### HEALTHY PEOPLE. HEALTHY COMMUNITIES.